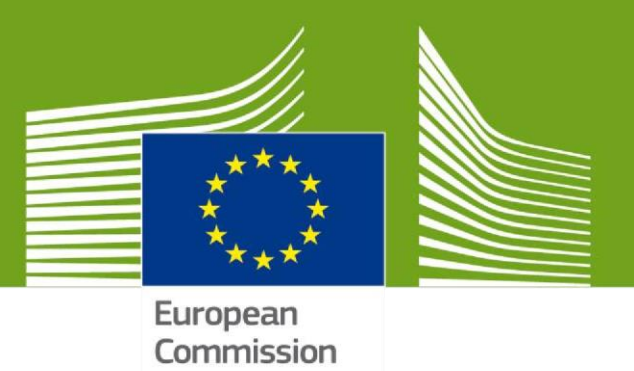

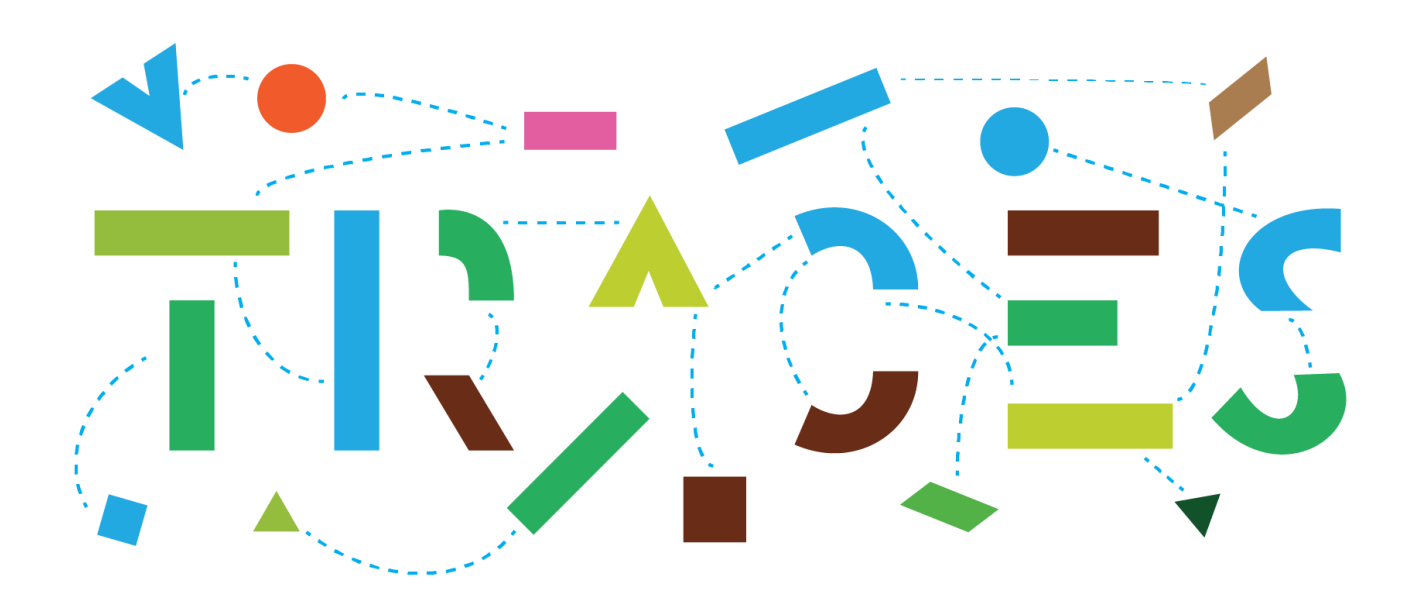

## Version 5.7.0 – Release Note March 2021

Health and Food Safety

## Contents

| 1. | General changes                                                                  | 3  |
|----|----------------------------------------------------------------------------------|----|
|    | Updated system interface                                                         | 3  |
|    | TRACES NT Menus                                                                  | 3  |
|    | Operator management                                                              | 4  |
|    | Updated operator management screen                                               | 4  |
|    | New validation rules for the EU LMS operators                                    | 6  |
|    | Display and management of remarks at section level in the Operator's edit screen | 8  |
|    | Display who last modified an operator                                            | 8  |
|    | New sections and activities are introduced in the system with version 5.7.0.     | 8  |
| 2. | General CHED changes (applicable to all CHED types)                              | 9  |
| 3. | Updates concerning Interception Notifications                                    | 10 |
| 4. | Updates concerning PHYTO                                                         | 10 |
| 5. | Updates concerning CHED-P                                                        | 11 |
|    | Split consignment and seal number                                                | 11 |
|    | CHED cloned from EU Import - allow editing seal number. of containers            | 11 |
| 6. | Updates concerning EU IMPORT                                                     | 11 |
|    | EU IMPORT - Box I.12 needs to be "Conditionally mandatory"                       | 11 |
| 7. | Updates concerning the Certificate of Inspection for Organic Products (COI)      | 11 |

## 1. General changes

#### Updated system interface

In line with the objective of further integration and harmonization among the different components of the Information Management System for Official Controls (IMSOC), a major amendment has been performed to reflect this change. In this regard, the TRACES title reference has been replaced by "IMSOC":

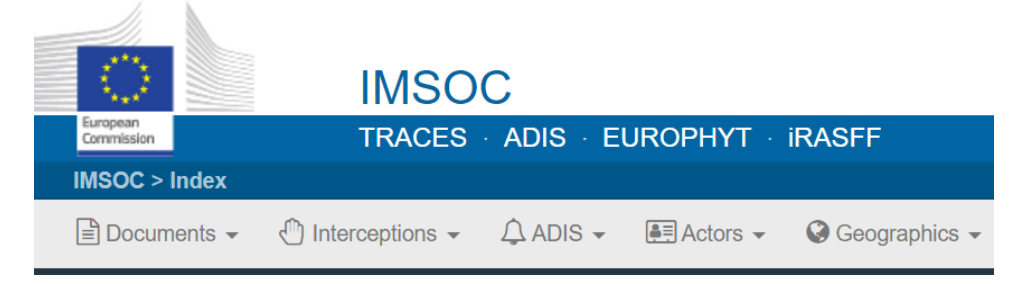

Furthermore, the platform highlights the IMSOC component which is operated by each user. For instance, working on a CHED would be reflected as follows:

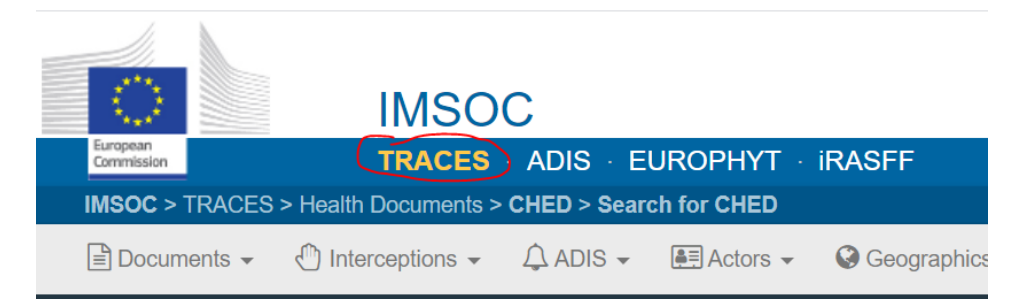

Users of IMSOC components that are not integrated in the system (EUROPHYT, iRASFF) are redirected to the respective platforms.

#### **TRACES NT Menus**

- "Certificates" tab has been replaced by "Documents";
- "Organisations" tab has been replaced by "Actors".

| IMSOC > Index |                 |                |            |                   |
|---------------|-----------------|----------------|------------|-------------------|
| 🖹 Documents 🗸 | lnterceptions - | 🚯 Dashboards 🗸 | 🔙 Actors 👻 | ■Reference data - |

#### **Operator management**

#### Updated operator management screen

The possibility to add multiple addresses to one operator entry has been enabled. The address details have been moved to the right side of the interface. Above the first address, a button "Add address" has been included and several addresses can be added. The star button next to each address enables the selection of the main address of the operator:

| < Cr | eate New           | Operator           |                       |             | + Add activity section                              | ate |
|------|--------------------|--------------------|-----------------------|-------------|-----------------------------------------------------|-----|
| Op   | erator Details     |                    |                       | Addresses   | + Add addres                                        |     |
|      | Name               | test version 5.7.0 | •                     | 0           |                                                     | 7   |
|      | Country            | Belgium (BE)       | <ul><li>✓ ♀</li></ul> | Region      | Flemish Brabant (BE-VER) . Flanders (BE-VLG) .      | -   |
|      | Phone 🗸            | <b>د</b> . \$      | •                     | City        | Q 1000 Tervuren ✓                                   |     |
| Ор   | erator Identifiers | +                  | Add Identifier        | Address     | Street                                              |     |
| Г    |                    | No identifiers     |                       | Coordinates | Latitude I longitude •                              |     |
|      |                    |                    |                       | 0           | <b></b>                                             |     |
|      |                    |                    |                       | Region      | Liège (BE-WLG) , Wallonia ( <code>BE-WAL</code> ) . |     |
|      |                    |                    |                       | City        | Q 4000 Liège 🗸 .                                    |     |
|      |                    |                    |                       | Address     | Square *                                            |     |
|      |                    |                    |                       | Coordinates | Latitude V Longitude •                              |     |
|      |                    |                    |                       |             |                                                     |     |

The operator activity selection and management field has been updated as follows:

- New "Add activity section" button allows for the addition of a new section where applicable;
- By selecting the "Add activity section" button, a new field appears where the applicable section needs to be selected;
- Inside the new section field, the "Add activity button" allows for the addition of the relevant activity (or activities) applicable to that section.

| RFC and profesionnal operator<br>Last modified by: Steve GOUTHIERE (TNT GUI)                         | O + B Delete + Add activity section & Save                                                        |
|----------------------------------------------------------------------------------------------------|---------------------------------------------------------------------------------------------------|
| Operator Details                                                                                     | Addresses + Add address                                                                           |
| Name     RFC and profesionnal operator       Country     I       France (FR)     I       Phone     I | Region South Corsica (78-32), Corsica (78-308), Metropolitan France.     City Q, 20137 Cala Rossa |
| Operator Identifiers + Add Identifier                                                                | Address E                                                                                         |
| No identifiers                                                                                       | Coordinates Latitude I * / Longitude I *                                                          |
| Plant health PLANTS Plant Nurseries                                                                  |                                                                                                   |
| Identifier   Professional operator (plants, plant products and other objects)                        | AccAnner     AccAnner     AccAnner     N/A      Add remark     Type a remark here     Q,          |
| 27L Responsible For the Load (Freight Forwarder)                                                     |                                                                                                   |
| Identifier  Responsible for the load are                                                             | Add remark                                                                                        |

Clicking the arrow on the left side of the selected activity opens the "activity details" menu. Please note that depending on the activity selected, different types of details will be mandatory.

For example: you need to add the organic control body for any organic operator. You also have the possibility to add remarks to the activity:

| Professional operator (plant | s, plant products and other ( |          | â II -     | • •        | N/A                |  |
|------------------------------|-------------------------------|----------|------------|------------|--------------------|--|
| ✤ Activity Details           |                               |          |            | Audiremark | Type a remark nere |  |
| Valid From                   |                               | <b>m</b> | +01:00 CET |            |                    |  |
| Valid to                     |                               | <b></b>  | +01:00 CET |            |                    |  |
| Publication date             |                               | <b>m</b> | +01:00 CET |            |                    |  |
| Application date             |                               | <b></b>  | +01:00 CET |            |                    |  |
| Mdrasa                       |                               |          |            |            |                    |  |
| <ul> <li>Address</li> </ul>  |                               |          |            |            |                    |  |

**NEW feature**: Each activity needs to be linked to one of the addresses of the operator. In case there is only one address indicated OR one of the addresses is marked by the star as preferred address, this address is automatically added to the activity. If no address is added or you want to change the address for the activity, click on the little button with the globe to select a different address for the selected activity:

| ntifier                                          |                               |            | - 💉 🖍 + Add Activity | Remarks    | N/A                |   |
|--------------------------------------------------|-------------------------------|------------|----------------------|------------|--------------------|---|
| Professional operator (plan     Activity Details | its, plant products and other |            |                      | Add remark | Type a remark here | C |
| Valid From                                       |                               | <b>iii</b> | +01:00 CET           |            |                    |   |
| Valid to                                         |                               |            | +01:00 CET           |            |                    |   |
| Publication date                                 |                               | <b>i</b>   | +01:00 CET           |            |                    |   |
| Application date                                 |                               | i          | +01:00 CET           |            |                    |   |

**Attention**: The selection of an address inside the activity that is different from the main address is not allowed for all activities.

#### New validation rules for the EU LMS operators

The rules for the validation of the EU LMS operators have been updated. Operator activities under the same EU LMS section must share the same identifier.

The EU LMS activity identifier corresponds to the approval / registration number of the operator. The identifier set for a specific section will apply for all activities falling under that section:

| Identifier | Test-C        | * | - 💉 🖍 + Add Act |
|------------|---------------|---|-----------------|
| Select     | Activity      | ~ |                 |
|            |               |   |                 |
| Collection | on Centre New |   | <b>m u</b>      |

| Mhan a | difforont | contion in | addad far  | the came a  | norotor it is th  | an naccible to a | dd a naw idantifiar  |
|--------|-----------|------------|------------|-------------|-------------------|------------------|----------------------|
| when a | amereni   | section is | учаары тог | The same of | perator, it is th | en dossible to a | do a new identifier: |
|        |           |            |            |             |                   | o p o o o o . o  |                      |

| <b>Food GEL</b> Gelatine        |                      |
|---------------------------------|----------------------|
| Identifier Test-C *             | 🗕 💉 🖍 🕇 Add Activity |
| Collection Centre New           |                      |
| >Processing Plant New           |                      |
| Food FLS Frogs' legs and snails |                      |
| dentifier *                     | - 💉 🖉 + Add Activity |
| Select Activity ~               |                      |

Operator activities under the same EU LMS section must be of different activity type. Once one activity type is selected, that option would not be available anymore.

When an operator has already all the activities under a given section, the option 'Add Activity' is not available anymore for that particular section:

| ood GEL Gelatine      |   |                    |
|-----------------------|---|--------------------|
| Identifier Test-C     | ż | - 💉 🛃 + Add Activi |
| Collection Centre New |   |                    |
| >Processing Plant New |   |                    |

#### Display and management of remarks at section level in the Operator's edit screen

The remarks that are available for each section are managed at the operator screen. It is possible to either add or delete a remark:

| Equidae E  | quidae             | Ē |
|------------|--------------------|---|
| Add remark | Type a remark here | ٩ |

The remark applies to all the operator activities for a given section.

#### Display who last modified an operator

The information about who performed the last modification to an operator (as in TRACES Classic) has been enabled in the "operator details" screen:

| < Test       |                              |      |   |
|--------------|------------------------------|------|---|
| Last modifie | <i>l by:</i> LCA FR Two (TNT | GUI) |   |
| Operator     | Details                      |      |   |
|              | Name Test                    |      | * |

#### New sections and activities are introduced in the system with version 5.7.0.

New veterinary and plant health sections will be enabled. Until October 2021, a transitional period will allow the parallel use of the existing sections and the new ones introduced with version 5.7.0.

New operators need to be registered in TRACES NT under the new sections and to progressively migrate existing operators under the new sections. In October 2021, the old sections will be deactivated from the system with prior notice.

The new sections concern the following types of establishments (EU LMS):

- approved and registered "Animal Health" and "Animal Welfare" establishments and operators;
- certain EU and third country plant health establishments and operators.

The objective is to make sure that an operator under a LMS section be validated in order to be selectable in an official document and/or official certificate issued in TRACES. However, this rule will not be enforced before the end of the transitional period.

## 2. General CHED changes (applicable to all CHED types)

A new advanced search filter "Purpose" is available allowing to filter CHEDs that do not necessarily have a final status yet.

| Search for Commo        | on Health Entry Documents                                                          | Print CHED                                         | model + Add follow up                             | <b>Q</b> My pending certificates | + Create new CHED |
|-------------------------|------------------------------------------------------------------------------------|----------------------------------------------------|---------------------------------------------------|----------------------------------|-------------------|
| Search:                 | Please provide reference number                                                    |                                                    | Q Sea                                             | Advanced search 🔺                |                   |
| CHED Type:              | CHED-A CHED-P CHED-D                                                               | CHED-PP                                            |                                                   |                                  |                   |
| Status:                 | Status -<br>No selection.                                                          |                                                    | Has pending labora Requires Follow-up Transhipped | tory tests                       |                   |
| Purpose:                | ·                                                                                  |                                                    |                                                   |                                  |                   |
| Country of origin:      | For transhipment to another country<br>For transfer                                | Declaration date range:                            | _/_/                                              | <b>m</b>                         | Ħ                 |
| Country of dispatch:    | For transit to another country<br>For free circulation<br>For indirect transit     | Decision date range:                               |                                                   | <b>**</b>                        | Ĭ                 |
| Country of destination: | For re-entry<br>For temporary admission<br>For private import<br>For onward travel | Border Control Post/Control<br>Point/Control Unit: |                                                   | Q                                |                   |
| Commodity:              | For transit to US / NATO base                                                      | Establishment approval                             |                                                   |                                  |                   |

Implementation of "Similar Rejected CHED" feature.

When opening Part II of a CHED, a background search is conducted in order to warn the user about similar rejected CHEDs. The criteria that are used are:

- Status "Rejected";
- date of rejection within the last 20 days;
- Same CHED type;
- Same / partially same CN codes;
- Same Country of origin.

If similar rejected CHEDs are detected, a warning appears on the top part of the interface:

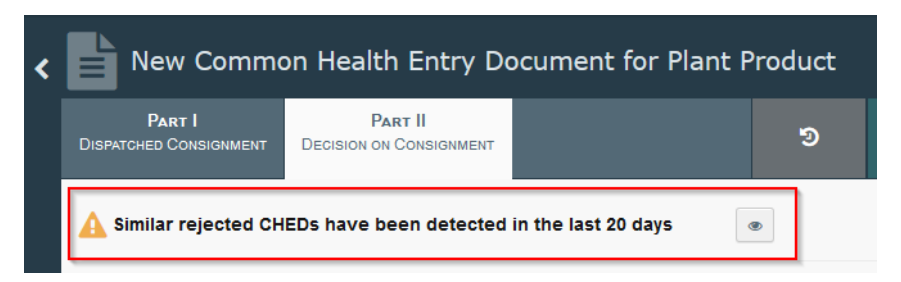

Clicking on the "Eye" button opens the list of similar rejected CHEDs in a pop up window:

| Similar CHEDs that have been recently | rejected                                                                                                    |                             |       |
|---------------------------------------|----------------------------------------------------------------------------------------------------|-----------------------------|-------|
| CHED Reference                        | Commodities                                                                                                    | Decision date               | ^     |
| CHEDPP.ES.2021.0000196                | 0702 00 00 Tomatoes, fresh or chilled<br>LYPES Solanum lycopersicum<br>4415 20 20 Flat pallets; pallet collars<br>YXWOO wood      | 09/03/2021 09:18 +01:00 CET |       |
| CHEDPP.ES.2021.0000184                | 0702 00 00 Tomatoes, fresh or chilled<br>LYPES Solanum lycopersicum<br>4415 20 90 Other<br>YXWOO wood                             | 08/03/2021 09:08 +01:00 CET | info  |
| CHEDPP.ES.2021.0000159                | 0702 00 00 Tomatoes, fresh or chilled<br>0602 90 47 Conifers and evergreens<br>LYPES Solanum lycopersicum<br>ACASA Acacia saligna | 25/02/2021 09:07 +01:00 CET |       |
| CHEDPP.FR.2021.0000037R               | 0702 00 00 Tomatoes, fresh or chilled<br>LYPES Solanum lycopersicum<br>4415 20 20 Flat pallets; pallet collars                    | 24/02/2021 09:37 +01:00 CET | v     |
| Vac                                   | No. Ves                                                                                                    |                             | Close |

Additional criteria such as the container number and consignor/exporter may be considered for the automatic check.

## 3. Updates concerning Interception Notifications

A new search criterion has been added in the advanced search in order to filter interception notifications created from a CHED-PP or from scratch.

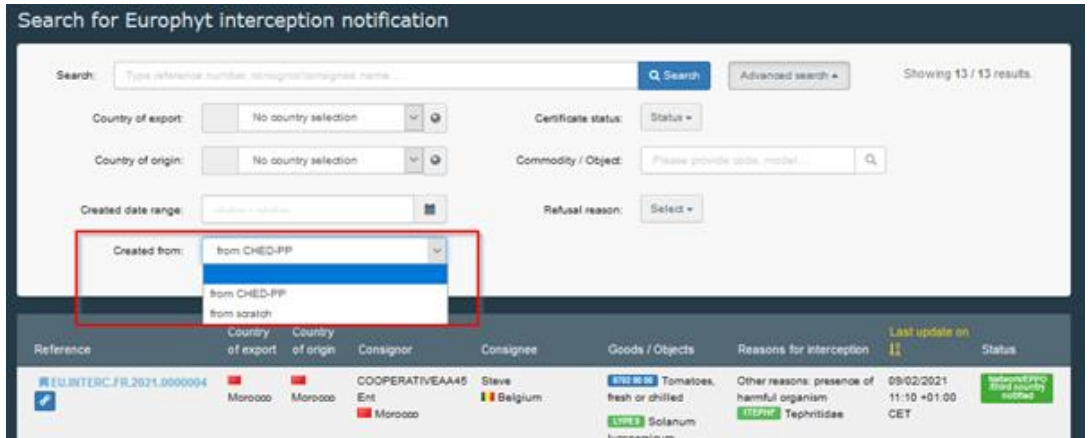

## 4. Updates concerning PHYTO

The issue preventing a user with the role "Responsible for the consignment" to create a new PHYTO has been resolved. Having the role "Professional operator" or "Responsible for the consignment" (or both) allows the creation of a new PHYTO.

PHYTO PDF - box 12: each type of treatment is printed only once to avoid the duplication of certain values as seen below:

| Turgicide, Fongicide, Tongicide, P                          | ongkilde                 |
|-------------------------------------------------------------|--------------------------|
|                                                             |                          |
| <ol> <li>Produit chimique (sobstance<br/>solive)</li> </ol> | 14. Durée et température |
| Toliozonil, Metalazyi-M,<br>Azezystrobia, Thiabéndazole     |                          |
| 5. Concentration                                            | 16. Date                 |
| 08,161,083,1665                                             |                          |

### 5. Updates concerning CHED-P

#### Split consignment and seal number

The possibility to add a seal number at box I.17 in the CHED-P issued after the split of the initial CHED-P has been enabled. The seal number corresponds to the vehicle that transports the consignment to the exit BCP.

Where box I.17 is filled in the initial CHED-P, it is possible to add the new seal number in Box II.19.

#### CHED cloned from EU Import - allow editing seal number. of containers

The possibility to edit the seal number of a container on a CHED issued by cloning an EU IMPORT has been enabled.

## 6. Updates concerning EU IMPORT

#### EU IMPORT - Box I.12 needs to be "Conditionally mandatory"

When the purpose of EU IMPORT is for internal market, the box I.12 is now mandatory. It is possible to add an operator with either a status "new" or "valid".

# 7. Updates concerning the Certificate of Inspection for Organic Products (COI)

It is now possible to add an additional address to operators. When creating a new operator please click on "+ Add address":

| Create New           | Operator                  |                  |             |                                          | + Add activity section | 🖨 Create |
|----------------------|---------------------------|------------------|-------------|------------------------------------------|------------------------|----------|
| Operator Details     |                           |                  | Addresses   |                                          | + Ac                   |          |
| Name                 | Test Operator             | *                | 9           |                                          |                        |          |
| Country              | Belgium (BE)              | ~ Q *            | Ū           |                                          |                        |          |
| Phone 🗸              | <b>%</b> 00000            | ☆ + *            | Region      | West Flanders BE-VWV , Flanders BE-VLG . |                        |          |
|                      |                           |                  | City        | Q 8000 Bruges                            | ~                      | *        |
|                      |                           |                  | Address     | Rue 1                                    |                        |          |
| Operator Identifiers |                           | + Add Identifier |             |                                          | .ii.                   |          |
| Туре                 | Value                     |                  | Coordinates | Latitude 🔮 ° / Li                        | ongitude 😫 °           |          |
| EORI 🗙               | BE000000                  | <b>a</b>         |             |                                          |                        |          |
|                      | Format: BE12345X789012345 |                  |             |                                          |                        |          |

| Operator Details    |                                            | Addresses   |                                                                                                   | + Add address |
|---------------------|--------------------------------------------|-------------|---------------------------------------------------------------------------------------------------|---------------|
| Name                | Test Operator                              | 0           |                                                                                                   |               |
| Country             | Belgium (BE)                               | Region      | West Flanders RE-WW Flanders RE-VIG                                                               |               |
| Phone 🗸             | <ul> <li>▲ 00000</li> <li>☆ + *</li> </ul> | City        |                                                                                                   |               |
|                     |                                            | City        | of boot bruges                                                                                    | •             |
| Operator Identifier | rs + Add Identifier                        | Address     | Rue 1                                                                                             | *             |
| Туре                | Value                                      |             |                                                                                                   |               |
| EORI                | BE000000                                   | Coordinates | Latitude • 7 Longitude                                                                            |               |
|                     | Format: BE12345X789012345                  | 2           |                                                                                                   | <b>≜</b> ★    |
|                     |                                            | Region      | $\textbf{Liège} \left[ \texttt{BE-WLG} \right], \text{ Wallonia} \left[ \texttt{BE-WAL} \right].$ |               |
|                     |                                            | City        | Q 4000 Liège                                                                                      | *             |
|                     |                                            | Address     | Rue 2                                                                                             | •             |
|                     |                                            |             |                                                                                                   |               |
|                     |                                            | Coordinates | Latitude • I Longitude                                                                            | • •           |
|                     |                                            |             |                                                                                                   |               |

A second line will appear where additional address can be inserted (see line 2):

Note that by clicking on a star that appears on the top right corner of the operator address box, you will set the address as" *default* address" that will automatically appear on a certificate:

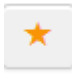

In COI certificate, box 12 (First Consignee) it is possible to select a different operator address than the default one indicated in the operator's activity.

By clicking on the "globe" button (highlighted in red), you will be able to choose the relevant address:

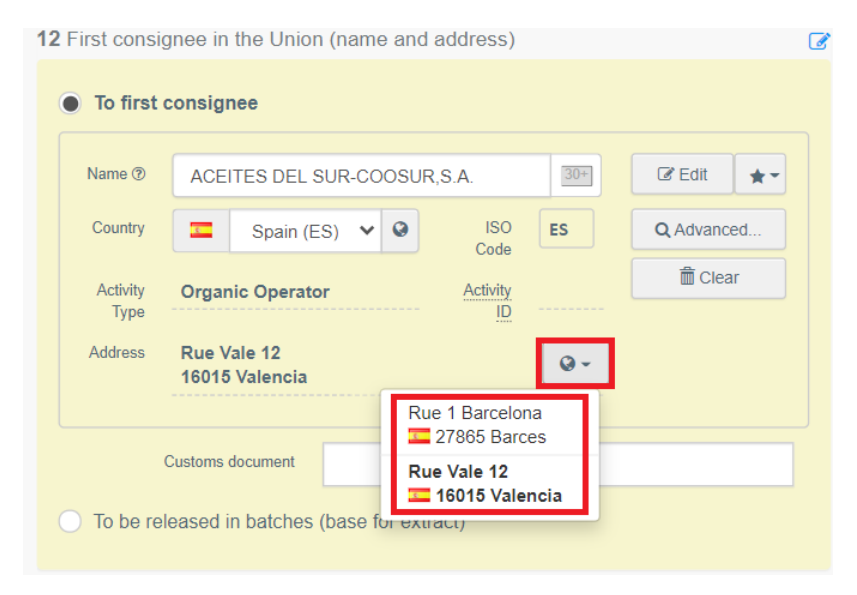

The possibility for the importer to modify box 12 when COI has a status "DESCRIPTION COMPLETED" has been enabled:

**12** First consignee in the Union (name and address)

| Name 🕲  | ACEITES DEL      | SUR-COOSUR, | , <b>S.A.</b> | Valid |  |
|---------|------------------|-------------|---------------|-------|--|
| Country | 🚾 Spain          |             | ISO<br>Code   | ES    |  |
|         |                  |             |               |       |  |
|         | Customs document |             |               |       |  |

"Deleted" status has been introduced for Organic Control Bodies:

| Organic Control Bo  | odies                           |                           | •        |
|---------------------|---------------------------------|---------------------------|----------|
| Search:             | Type control body name, country |                           | Q Search |
| Type:               | ~                               | Status: Select a status - |          |
| Country:            | No country selection            | Section: Valid            | ~        |
| Controlled country: | No country selection            | Listing:                  | ~        |
|                     |                                 |                           |          |